# Handleiding voormelden partijenpost

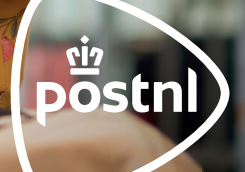

## 1. Inloggen

• Log in op Mijn PostNL Zakelijk met je gebruikersnaam en wachtwoord.

| Inlogger    | on Miin PostNI. Zakeliik                                                                                                    |
|-------------|----------------------------------------------------------------------------------------------------|
| iniogger    | TOP WIJH POSTNE Zakelijk                                                                                                    |
| E-mailadres |                                                                                                    |
|             | Dit is een verplicht veld                                                                                                    |
| Wachtwoord  | Toon (1)                                                                                                    |
|             | Parks and second and the second and the second and t |
|             | Dir is een verpikoik vero                                                                                                    |
|             | Onthoud mijn e-mailadres                                                                                                    |
|             |                                                                                                    |
|             | Inloggen op Mijn PostNL Zake                                                                                                    |
|             |                                                                                                    |
| l           |                                                                                                    |

- Ga in de navigatiebalk naar 'Versturen' en klik op 'Bulk Mail of Partijenpost'.

| Goede Bulk Mail<br>Importoverzicht<br>Digitale Postzegel<br>Adresboek |                                                                                  | +                                                   |
|-----------------------------------------------------------------------|----------------------------------------------------------------------------------|-----------------------------------------------------|
| Nog af te maken                                                       | Klaar om naar PostNL te gaan                                                     | Nieuwe zending                                      |
| 46                                                                    | 1                                                                                | Maak in een paar stappen een nieuwe zending<br>aan. |
| Conceptzendingen                                                      | Zendingen voorbereid                                                             |                                                     |
| gaan voor bezorging. Maak je ze binnenkort af?                        | PostNL-punt of laat ze ophalen. Dan heb je weer<br>ruimte voor nieuwe zendingen! |                                                     |

### 2. Partij voormelden

• Klik rechts onderaan op 'Nieuwe partij voormelden'.

| Klantnumme                                                       | PostNL Pakketten Benelux BV (940                                                                           | v1138) ···                                                                                                    |
|------------------------------------------------------------------|----------------------------------------------------------------------------------------------------|----------------------------------------------------------------------------------------------------|
| Statu                                                            | Voorgemelde partijen                                                                                       | ×                                                                                                    |
| Filte                                                            | Alle partijen                                                                                              | Ψ.                                                                                                    |
| Va                                                               | n 14-10-2024 런 - 28-10-2024<br>Zoeken                                                                      | <del>Ċ</del>                                                                                                    |
| Onvoldo<br>voorraa<br>emballa<br>partijen<br>Bestel ze<br>Websho | ende postzakken op<br>lo d andere<br>te-items nodig om<br>ost aan te bleden?<br>gratis via de PostNL<br>o. | Gebruik <b>Digitale retouren</b> om<br>de poststukken te bekijken<br>die niet bezorgd kunnen<br>worden voor geselecteerde<br>account(s). Gebruik optioneel<br>de service retourreden. |

• Selecteer het juiste klantnummer en retouradres. Let op het retouradres moet hetzelfde zijn als het retouradres op de poststukken van je partij.

| Partijen    | post                                                                   |
|-------------|------------------------------------------------------------------------|
| Klantnummer | PostNL Transport B.V. (9915811)                                        |
| Retouradres | Pazzanistraat, 33 , 1014DB, AMSTERDAM, Nederland                       |
| Je kun      | it <b>het (standaard) retouradres wijzigen</b> in de bedrijfsgegevens. |

• Vul de eigenschappen van de partij in.

|                    | Eigenschappen pa | rtij |                |
|--------------------|------------------|------|----------------|
| Selecteer favoriet | test PostNL +    |      | Favorieten be  |
| Omschrijving *     | test             | 0    | Partijen impor |
| Cost center *      | 112 *            | 0    |                |
| Kenmerk            | test             | 0    |                |
|                    |                  |      |                |

• Kies een product of selecteer er een uit je favorieten.

| кептек                  | test                              |                                  | U                                         |                                |
|-------------------------|-----------------------------------|----------------------------------|-------------------------------------------|--------------------------------|
|                         | I                                 | Product kieze                    | n                                         |                                |
|                         | Zoeken o                          | p productnummer of               | f produc <b>Q</b>                         |                                |
| Favorieten              | Milet Beyond                      | en war je zocht, zoek hier       | verder                                    |                                |
| 24 uur<br>gemengd       | 24 uur<br>gemengd<br>extra        | vaste<br>bezorgdagen,<br>gemengd | vaste<br>bezorgdagen,<br>gemengd<br>extra | vaste<br>bezorgdagen,<br>groot |
| nextweek flex,<br>groot | vaste<br>bezorgdagen,<br>speciaal | nextweek flex,<br>speciaal       |                                           |                                |
|                         |                                   |                                  |                                           |                                |

- Vul de productgegevens in.

| Productgegevens                                  |                               |  |
|--------------------------------------------------|-------------------------------|--|
| Verzenddatum *<br>21-10-2024 📛<br>Aantal stuks * | Bezorgdatum *<br>22-10-2024 🗎 |  |
| Totaal gewicht (gr)                              | 20                            |  |

 Bij 'Codering poststukken' kies je voor 'Codeerregel + 2D-matrix/Briefcode'.
 Om retourpost digitaal te ontvangen is het toevoegen van een codeerregel met 2D Matrixcode of Briefcode verplicht.

| ି<br>୫             | Codering<br>poststukken<br>Nee<br>Codeerregel + 2D Matrix/Briefcode | Zendingen volgen Track & Check Mijn Post in de PostNL-app |
|--------------------|---------------------------------------------------------------------|-----------------------------------------------------------|
| Digitale<br>Lees m | retouren<br>eer hierover                                            |                                                           |

• Selecteer vervolgens de gewenste retouroptie: digitaal, digitaal en fysiek of alleen fysiek. In deze handleiding wordt er gekozen voor de digitale retouroptie.

| Digitale retouren   |                                                                                                    |
|---------------------|----------------------------------------------------------------------------------------------------|
| Lees meer hierover  |                                                                                                    |
| Digitaal            |                                                                                                    |
| Oigitaal en Fysiek  |                                                                                                    |
| <b>Fysiek</b>       |                                                                                                    |
| Logistieke gegevens |                                                                                                    |
|                     |                                                                                                    |
|                     | Digitale retouren<br>Lees meer hierover<br>Digitaal<br>Digitaal en Fysiek<br>Fysiek<br>Logistieke gegevens |

 Vul de logistieke gegevens in op basis van de specificaties van je partij en klik op 'Voormelden'.

| Logistieke gegevens     |                                                      |                                 |
|-------------------------|------------------------------------------------------|---------------------------------|
| Afmetingen *            | Dikte *                                              |                                 |
| A6-C6 +                 | 0-5 mm 👻                                             |                                 |
| Verpakking *            | Folie +                                              | 0                               |
| Aanbieden bij *         | Den Bosch Steenbok                                   | Openingstijden en adres         |
|                         |                                                      |                                 |
| Berekenen               |                                                      |                                 |
|                         |                                                      |                                 |
| Wil je dit product en o | de orderdetails opslaan als favoriet :<br>gebruiken? | odat je deze later opnieuw kunt |
|                         | Partij opslaan in favoriete                          | n                               |
|                         | Voc                                                  | rmelden Aanbieden               |
|                         |                                                      | Annuleren 🗙                     |

• Er verschijnt een overzicht van je voormelding. Klik op het oranje dakje om de voormelding die je wilt controleren uit te vouwen en kies voor **'Controleren'**.

| Partijgegevens                                   |                                                                                      |  |
|--------------------------------------------------|--------------------------------------------------------------------------------------|--|
| Kenmerken partij                                 | Logistieke gegevens                                                                  |  |
| 4000 stuks<br>Gemiddeld 1 gr/stuk                | A6 – C6 formaat, 0-5 mm dik<br>Verpakking Folie<br>Aanleveren bij Den Bosch Steenbok |  |
| Codering poststukken                             |                                                                                      |  |
| Geen KIX code                                    |                                                                                      |  |
| Details voorgemelde partij                       |                                                                                      |  |
| Voorgemeld door                                  |                                                                                      |  |
| Mirte Zegwaart (9401138) op 21-<br>2024 op 18:58 | 10-                                                                                  |  |
| Laatst gewijzigd door                            |                                                                                      |  |
| Mirte Zegwaart (9401138) op 21-<br>2024 op 18:58 | 10-                                                                                  |  |

#### 3. Adressenbestand controleren

- Doorloop de stappen om het adressenbestand te controleren.
- Bij stap 1 kan je aangeven of je het bestand wilt controleren en/of sorteren.

| Nieuwe partij voormetden<br>Adressenbesta                             | Naar Voorgemeide partijen Aanbieden<br>Ind controleren en/of sorteren                     |
|-----------------------------------------------------------------------|-------------------------------------------------------------------------------------------|
| 1 Controle-instellingen                                               |                                                                                           |
| Wat wilt u doen?<br>Sorteer het gecontroleerde bestand op<br>postcode | <ul> <li>Controleren</li> <li>Controleren én sorteren</li> <li>Ja</li> <li>Nee</li> </ul> |
| 2 Upload adressenbestand 0                                            |                                                                                           |

- Bij stap 2 heb je de mogelijkheid om extra informatie over je retour te ontvangen. Let op! Hier zijn kosten aan verbonden. Kijk voor meer informatie op postnl.nl/digitaleretouren.
- Heb je in een eerder stadium voor 'Digitaal en fysiek' gekozen, dan wordt het automatisch **'Met tekst op poststuk en reden retour'** geselecteerd.
- Upload het adressenbestand en klik op 'Ga verder'.

| Adressenbestand controleren en/of sorteren                                                               | Adressenbestand controleren en/of sorteren |
|----------------------------------------------------------------------------------------------------|--------------------------------------------|
| 1 Controle-instellingen 🗸                                                                                | 1 Controle-instellingen 🗸                  |
| 2 Upload adressenbestand 9                                                                               | 2 Upload adressenbestand 0                 |
| Digitale retouren tegen betaling O Geen<br>Q Met reden retour<br>® Met tekst op poststuk en reden retour |                                            |
| Selecter bestand                                                                                         | Selecter bestand                           |
| Bestand kiezen Geen bestand gekozen                                                                      | Bestand kiezen Geen bestand gekozen        |

- Geef de bestandsindeling op en selecteer welk werkblad je wilt gebruiken onder **'Tabblad'**.
- Klik op **'Instellen met kolomvoorbeelden'** en geef per kolom aan welke gegevens erin staan (zoals naam, straatnaam, huisnummer, toevoeging, etc.).
- Klik daarna op **'Start verwerken'**.

| Bestandsnaam                                                     | 4000_NLAd                                                                   | ressen.xlsx                                             |                                  |              |
|------------------------------------------------------------------|-----------------------------------------------------------------------------|---------------------------------------------------------|----------------------------------|--------------|
| Tabblad                                                          | Blad1                                                                       | -                                                       |                                  |              |
| Aantal header regels                                             | 1                                                                           |                                                         |                                  |              |
| Kolommen                                                         |                                                                             |                                                         |                                  |              |
| Onderstaande waarden                                             | komen uit het geüploade                                                     | bestand. Geef per kolo                                  | m aan welke gegever              | ne in de kok |
|                                                                  |                                                                             | ocounte, occi per note                                  | in dan filenie gegene            | IS IN VE NO  |
| 1                                                                | 2                                                                           | 3                                                       | 4                                |              |
| 1<br>Selecteer                                                   | 2<br>Selecteer •                                                            | 3<br>Selecteer •                                        | 4<br>Selecteer                   | •            |
| 1<br>Selecteer                                                   | 2<br>Selecteer •<br>1771 EM WIERINGER                                       | 3<br>Selecteer •<br>NEDERLAND                           | 4<br>Selecteer<br>NL             | •            |
| 1<br>Selecteer                                                   | 2<br>Selecteer •<br>1771 EM WIERINGER<br>2157 NM ABBENES                    | 3<br>Selecteer •<br>NEDERLAND<br>NEDERLAND              | 4<br>Selecteer<br>NL<br>NL       | •            |
| 1<br>Selecteer<br>TJALK 28<br>MARIA MARGARETAL<br>HONSELERSDUKST | 2<br>Selecteer<br>1771 EM WIERINGER<br>2157 NM ABBENES<br>1059 EZ AMSTERDAM | 3<br>Selecteer •<br>NEDERLAND<br>NEDERLAND<br>NEDERLAND | 4<br>Selecteer<br>NL<br>NL<br>NL | •            |

• Het resultaat van de verwerking wordt zichtbaar en is te downloaden.

| 4 Resultaat 🗸           |                             |                         | ► 4                  | 000_NLAdressen - 17-10-2024 09.46.zip<br>estand openen |
|-------------------------|-----------------------------|-------------------------|----------------------|--------------------------------------------------------|
|                         |                             |                         |                      | estand openen                                          |
| I at and blint backanda |                             | fautes bounder Deathill | Meer                 | r informatie                                           |
|                         |                             |                         |                      |                                                        |
| Let op! Vergeet niet u  | w bestanden te downloaden v | voordat u verder gaat!  |                      |                                                        |
| Gesorteerde adressen    |                             |                         |                      |                                                        |
| 4000                    | 3917                        | 83                      | Ô                    |                                                        |
| Totaal                  | Herkend 0                   | Niet herkend            | Buitenlands          |                                                        |
| Downloads               |                             |                         |                      |                                                        |
| Emballagekaarten (P     | DF- 57.3 KB)                | ≜ <u>Dow</u>            | nload alle bestanden |                                                        |
| Gecontroleerd bestar    | d (EXCEL- 216.2 KB)         |                         |                      |                                                        |
|                         | abortand (EVCEL 7.6 KP)     |                         |                      |                                                        |

#### 4. 2D Matrixcode/Briefcode

- Het adressenbestand wordt tijdens het controleren verrijkt met de karakters van een 2D-matrixcode/Briefcode. Zet deze karakters om in een 2D-matrixcode of Briefcode afbeelding.
- Klik vervolgens op 'Aanbieden' om je partij aan te bieden.

| Partijenpost                                                                                               |
|----------------------------------------------------------------------------------------------------|
| Nieuwe partij voormelden Naar Voorgemelde partijen Aanbieden<br>Adressenbestand controleren en/of sorteren |
| ingen 🗸                                                                                                    |
| nbestand 0 🗸                                                                                               |
| ıg opgeven ∽                                                                                               |
|                                                                                                    |
|                                                                                                    |

• En klik op 'Afronden'. Je hebt je partijenpost nu succesvol voorgemeld.

| Partije                                                                                                    | enp      | os                             | t                            |                          |                                                                                |                |
|----------------------------------------------------------------------------------------------------|----------|--------------------------------|------------------------------|--------------------------|--------------------------------------------------------------------------------|----------------|
| U staat op het punt de volgende partijen aan te bieden. Controleer de inhoud goed, na het<br>aanbieden zijn er geen wijzigingen meer mogelijk. |          |                                |                              |                          |                                                                                |                |
| Klantnun Omsc                                                                                                    | chrijviı | Product                        | Aantal                       | Gewicht                  | Verpa                                                                          | akking         |
| 9401138 test 1                                                                                                    | 123 n    | extwe                          | 4000                         | 20                       | P1700 orderformulier                                                           | 0              |
|                                                                                                    | x        | Onvoldo<br>nodig om<br>Webshop | ende pos<br>n partijen<br>p. | stzakken o<br>post aan t | o voorraad of andere emballage-it<br>e bieden? Bestel ze gratis via de P<br>De | tems<br>PostNL |
|                                                                                                    |          |                                |                              |                          | Annuleren Afrond                                                               | len            |

# Handleiding digitale retouren ophalen Binnen MijnPostNL zakelijk

In deze handleiding laten we zien hoe je jouw digitale retouren kan ophalen binnen MijnPostNL Zakelijk.

• Log in op Mijn PostNL Zakelijk met je e-mailadres en wachtwoord.

| Inloggen    | op Mijn PostNL Zakelijk      |
|-------------|------------------------------|
| E-mailadres |                              |
|             | Dit is een verplicht veld    |
|             | Toon (1)                     |
| Wachtwoord  |                              |
|             | Dit is een verplicht veld    |
|             | Onthoud mijn e-mailadres     |
|             | Inloggen op Mijn PostNL Zake |
|             |                              |

#### Stap 2: Digitale retouren selecteren

- Ga in de navigatiebalk naar 'Versturen' en klik op 'Bulk Mail of Partijenpost'.

| Nieuwe zending                                                                                   |                                                                                                    |                                             |
|--------------------------------------------------------------------------------------------------|----------------------------------------------------------------------------------------------------|---------------------------------------------|
| Goede<br>Bulk Mail<br>Importoverzicht<br>Digitale Postzegel<br>Adresboek                         |                                                                                                    | +                                           |
| Nog af te maken                                                                                  | Klaar om naar PostNL te gaan                                                                                                    | Nieuwe zending                              |
| 46                                                                                               | 1                                                                                                    | Maak in een paar stappen een nieuwe zending |
| Conceptzendingen                                                                                 | –<br>Zendingen voorbereid                                                                                                    | dan.                                        |
| Deze zendingen zijn bijna klaar om naar ons te<br>gaan voor bezorging. Maak je ze binnenkort af? | Je zendingen stapelen op. Breng ze naar een<br>PostNL-punt of laat ze ophalen. Dan heb je weer<br>ruimte voor nieuwe zendingen! |                                             |

• Selecteer in de rechter tekstkolom de link 'Digitale retouren'.

| Partijen                                                            | post                                                                                   |                                                                                                    |
|---------------------------------------------------------------------|----------------------------------------------------------------------------------------|----------------------------------------------------------------------------------------------------|
| Klantnummer                                                         | PostNL Pakketten Benelux BV (940113                                                    | j -                                                                                                    |
| Status                                                              | Voorgemelde partijen                                                                   | v                                                                                                    |
| Filter                                                              | Alle partijen                                                                          | *                                                                                                    |
| Van                                                                 | 14-10-2024 📛 - 28-10-2024 📛                                                            |                                                                                                    |
|                                                                     | Zoeken                                                                                 |                                                                                                    |
| Onvoldoen<br>voorraad o<br>emballage-<br>partijenpos<br>Bestel ze m | de postzakken op<br>randere<br>tems nodig om<br>t aan te bieden?<br>wijs via de PoetMi | bruik <u>Digitale retouren</u> om<br>poststukken te bekijken<br>niet bezorgd kunnen<br>orden voor geselecteerde<br>courté). Gebruik optioneel |

- Selecteer het gewenste klantnummer en de tijdsperiode waarvan je de retourgegevens wilt inzien. Je kan niet verder dan 1 maand terug.
- De gegevens worden opgehaald en zijn te downloaden onder **'Download Gegevens'**.

| Partijen                           | post                                         |
|------------------------------------|----------------------------------------------|
| Klantnummer                        | PostNL Pakketten Benelux BV (9401138)        |
| Status                             | Voorgemelde partijen *                       |
| Filter                             | Alle partijen *                              |
| Van                                | 14-10-2024     =     28-10-2024       Zoeken |
| c                                  | Ophalen bestanden retour gegevens            |
| kites een startdatum<br>14/10/2024 | E Sies ein einddatum<br>21/10/2024           |